УТВЕРЖДАЮ

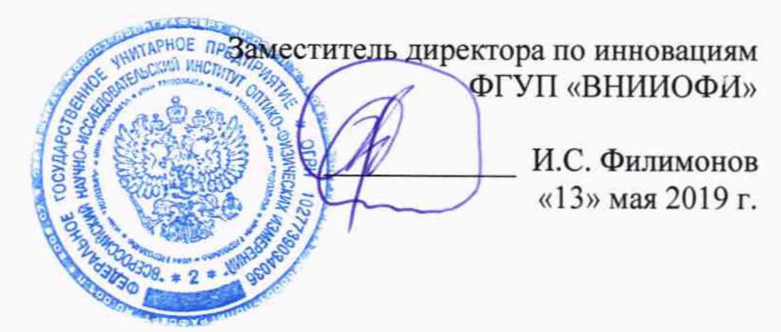

Государственная система обеспечения единства измерений

Фурье - спектрометры инфракрасные модели Nicolet iS20

МЕТОДИКА ПОВЕРКИ МП 035.Д4-19

Главный метролог ФГУЛ «ВНИИОФИ» С.Н. Негода «13» мая 2019 г.

Москва 2019 г.

# 1 Введение

Настоящая методика поверки распространяется на Фурье - спектрометры инфракрасные модели Nicolet iS20 (далее – спектрометры), предназначенные для измерений оптических спектров пропускания органических и неорганических веществ по шкале волновых чисел в инфракрасном диапазоне, и устанавливает порядок, методы и средства проведения первичной и периодической поверок.

Интервал между поверками 1 год.

## 2 Операции поверки

2.1 При проведении первичной и периодической поверок должны быть выполнены операции, указанные в таблице 1.

Таблица 1 - Операции при проведении первичной и периодической поверок

| No  |                                                                             | Номер                   | Обязательность<br>опера                        | ь выполнения<br>ции |
|-----|-----------------------------------------------------------------------------|-------------------------|------------------------------------------------|---------------------|
| л∕п | Наименование операций                                                       | пункта НД<br>по поверке | При вводе в<br>эксплуатацию и<br>после ремонта | При<br>эксплуатации |
| 1   | Внешний осмотр                                                              | 8.1                     | Да                                             | Дa                  |
| 2   | Опробование                                                                 | 8.2                     | Да                                             | Да                  |
| 3   | Проверка идентификации<br>программного обеспечения                          | 8.3                     | Да                                             | Да                  |
| 4   | Определение метрологических<br>характеристик                                | 8.4                     |                                                |                     |
| 5   | Определение спектрального<br>диапазона измерений по школе<br>волновых чисел | 8.4.1                   | Да                                             | Да                  |
| 6   | Расчет абсолютной погрешности<br>измерений по шкале волновых<br>чисел       | 8.4.2                   | Да                                             | Да                  |

2.2 При получении отрицательных результатов при проведении хотя бы одной операции поверка прекращается.

2.3 Поверку средства измерений осуществляют аккредитованные в установленном порядке в области обеспечения единства измерений юридические лица и индивидуальные предприниматели.

# 3 Средства поверки

3.1 При проведении первичной и периодической поверок должны быть применены средства, указанные в таблице 2.

| Номер      | Наименование и тип основного или    | Основные технические и (или)   |
|------------|-------------------------------------|--------------------------------|
| пункта     | вспомогательного средства поверки;  | метрологические характеристики |
| документа  | обозначение НД, регламентирующего   |                                |
| по поверке | метрологические и основные          |                                |
|            | технические характеристики средства |                                |
|            | поверки                             |                                |
|            | Мера волнового числа МВЧ-001        | Спектральный диапазон по шкале |
| 0.4.1      | (регистрационный номер в            | волновых чисел: от 3100 до     |
| 8.4.1      | Федеральном информационном фонде    | 537 cm <sup>-1</sup> ;         |
|            | 67321-17)                           | Номинальные значения           |

Таблица 2 - Средства поверки

| воспроизведения волновых чисел,                |
|------------------------------------------------|
| соответствующих минимальным                    |
| ординатам линий пропускания и их               |
| допускаемые отклонения, см <sup>-1</sup> :     |
| $(3082 \pm 10); (3060 \pm 10); (2849 \pm 10);$ |
| $(1943 \pm 10); (1802 \pm 10); (1601 \pm 10);$ |
| $(1154 \pm 10); (1028 \pm 10); (841 \pm 10);$  |
| $(540 \pm 10);$                                |
| Пределы допускаемой абсолютной                 |
| погрешности воспроизведения                    |
| волновых чисел, соответствующих                |
| минимальным ординатам линий                    |
| пропускания $\pm 0.5$ см <sup>-1</sup> .       |

3.2 Средства поверки, указанные в таблице 2, должны быть поверены и аттестованы в установленном порядке. Допускается также применение других средств, не приведенных в таблице 2, но обеспечивающих определение (контроль) метрологических характеристик поверяемых спектрометров с требуемой точностью.

## 4 Требования к квалификации поверителей

К проведению поверки допускают лиц, изучивших настоящую методику поверки и Руководство по эксплуатации спектрометров, имеющих квалификационную группу не ниже III в соответствии с правилами по охране труда при эксплуатации электроустановок, указанных в приложении к приказу Министерства труда и социальной защиты РФ от 24.07.13 № 328Н и прошедшие полный инструктаж по технике безопасности, прошедших обучение на право проведения поверки по требуемому виду измерений.

# 5 Требования безопасности

Спектрометры должны устанавливаться 5.1 В закрытых взрывопожаробезопасных лабораторных помещениях, оборудованных вытяжной вентиляцией. При проведении поверки следует соблюдать требования, установленные ГОСТ Р 12.1.031-2010, ГОСТ 12.1.040-83. Оборудование, применяемое при поверке, должно соответствовать требованиям ГОСТ 12.2.003-91. Воздух рабочей зоны должен соответствовать ГОСТ 12.1.005-88 при температуре помещения, соответствующей условиям испытаний для легких физических работ.

5.2 Система электрического питания приборов должна быть защищена от колебаний и пиков сетевого напряжения, искровые генераторы не должны устанавливаться вблизи приборов.

5.3 При выполнении поверки должны соблюдаться требования по ГОСТ 12.1.019-2017, а также требования руководства по эксплуатации спектрометров.

5.4 Помещение, в котором проводится поверка, должно соответствовать требованиям пожарной безопасности по ГОСТ 12.1.004-91 и иметь средства пожаротушения по ГОСТ 12.4.009-83.

## 6 Условия поверки

6.1 При проведении поверки следует соблюдать следующие условия:

- температура окружающего воздуха, °С от + 18 до + 25;

- относительная влажность воздуха, %, не более

атмосферное давление, кПа
от 94 до 106.

6.2 Спектрометры не должны подвергаться прямому воздействию солнечных лучей. Не устанавливайте их около окна.

70:

6.3 Рядом со спектрометрами не должно быть источников тепла, таких как газовая горелка, электронагреватель, печь и т.п. Допускаемый перепад температуры в течение проведения поверки – не более 2 °C.

## 7 Подготовка к поверке

7.1 Проверить наличие средств поверки спектрометров, указанных в таблице 2, укомплектованность их документацией и необходимыми элементами соединений.

7.2 Изучить руководство по эксплуатации спектрометров.

7.3 Выдержать спектрометры в течение 40 минут в условиях указанных в п. 6.1 настоящей методики поверки.

7.4 Подключить спектрометр к персональному компьютеру и сети электропитания, с использованием блока питания из комплекта спектрометра, в соответствии с руководством по эксплуатации и схемой на рисунке 1.

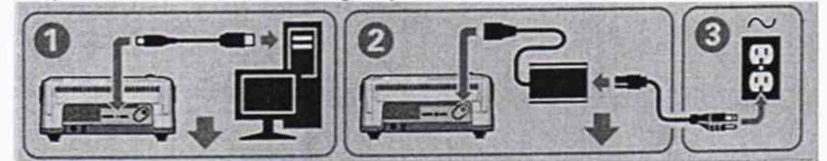

Рисунок 1 - Схема подключения спектрометра к сети электропитания

## 8 Проведение поверки

#### 8.1 Внешний осмотр

8.1.1 Внешним осмотром спектрометра должно быть установлено:

- наличие маркировки, подтверждающей тип и заводской номер спектрометра;

- соответствие комплектности спектрометра требованиям нормативно-технической документации (руководство по эксплуатации и описание типа);

- отсутствие на наружных поверхностях спектрометра повреждений, влияющих на его работоспособность;

8.1.2 Спектрометры считаются прошедшими операцию поверки, если они соответствуют всем перечисленным выше требованиям.

## 8.2 Опробование

## 8.2.1 Включение спектрометра

**8.2.1.1** Для включения спектрометра выключатель на блоке питания перевести из положения (0) в положение (I) (см. рисунок 2).

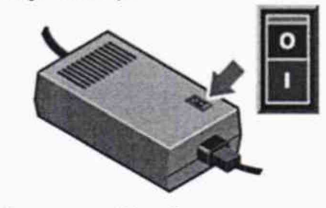

Рисунок 2 - Блок питания

8.2.1.2 При включении спектрометр проходит процесс инициализации.

На основной крышке прибора расположена сенсорная панель, на которой находятся индикаторы состояния прибора и кнопки управления (см. рисунок 3).

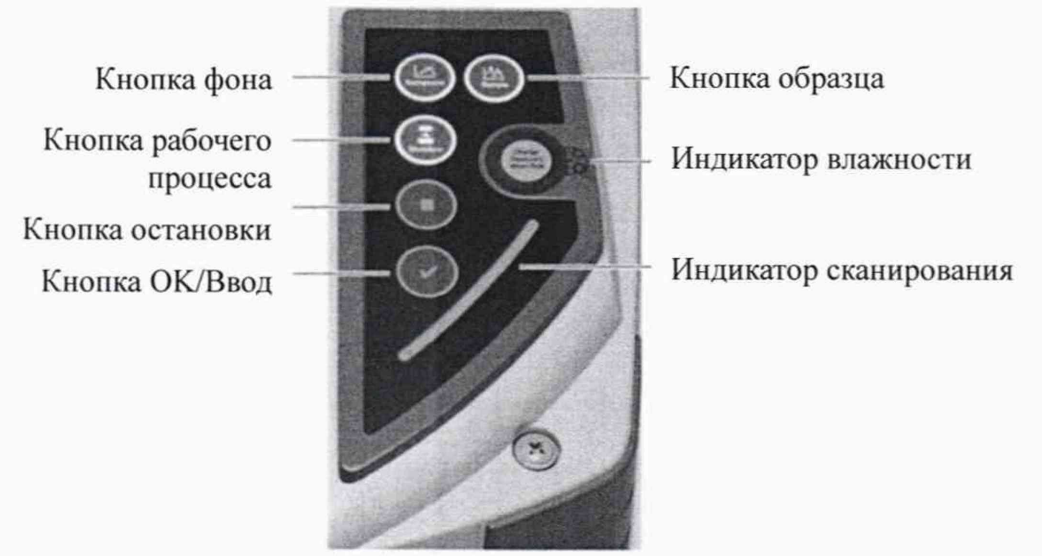

Рисунок 3 – Индикаторы и кнопки

Индикатор влажности отслеживает уровень влажности внутри спектрометра. Состояние отображается цветом индикатора: синий - спектрометр готов к работе; голубой – необходимо заменить влагопоглотитель в соответствии с руководством по эксплуатации; розовый – необходимо обратиться в сервисную службу.

8.2.1.3 Активируют программное обеспечение «OMNIC» (далее - ПО) двойным нажатием по ярлыку «OMNIC» на рабочем столе ПК.

8.2.1.4 Несанкционированный доступ к ПО возможно исключить посредством ограничения прав учетной записи пользователя. Имеются 4 уровня доступа: администратор, методист, аналитик, оператор. Пароли для разных уровней доступа устанавливает и имеет возможность изменять администратор.

8.2.1.5 На экране ПК появляется основное рабочее окно (см. рисунок 4).

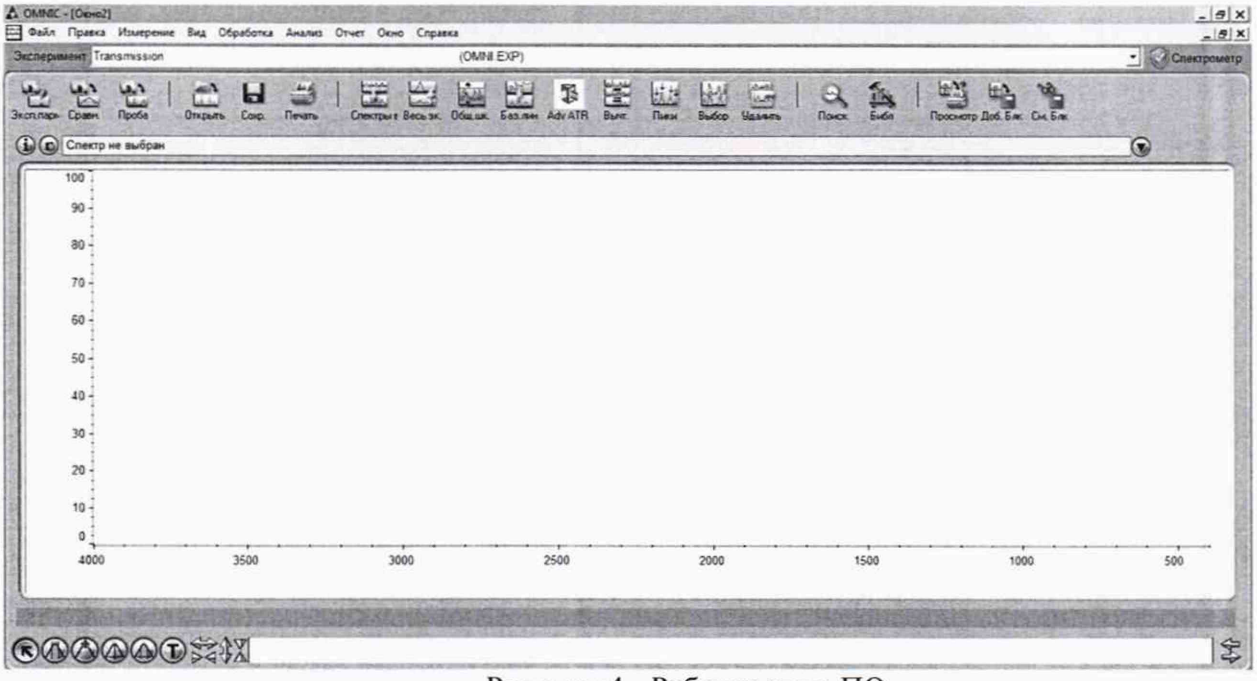

Рисунок 4 - Рабочее окно ПО

8.2.1.6 Если инициализация пройдена успешно, то в верхнем правом углу экрана появляется обозначение 2 готовности спектрометра к работе.

8.2.1.7 Спектрометры считаются прошедшими операцию поверки, если инициализация пройдена успешно.

#### 8.2.2 Проведение теста

8.2.2.1 В рабочем окне зайти в меню «Вид» - «Настроить состояние», в открывшемся окне «Состояние системы» (см. рисунок 5), открыть вкладку «Исправность системы», нажать кнопку «Настройка».

|   |                           | R. W. Car      | для вашего приложения.                                                                                                    |
|---|---------------------------|----------------|----------------------------------------------------------------------------------------------------|
|   |                           | 2.5.1          | Слежение                                                                                                    |
| 0 |                           |                | Ода ⊚ нет                                                                                                    |
| S | Статус приоора            | ЕКЛ            | Researches resturations:                                                                                                    |
|   |                           | AND DELT       | Пи: 06 Май 2019                                                                                                    |
|   | Проверки по расписанию    | Выкл           | 1                                                                                                    |
|   |                           |                |                                                                                                    |
| ( | Исправность системы       | Выкл           |                                                                                                    |
| - |                           |                | Запуск                                                                                                    |
|   | Проверка функционирования | Выкл           |                                                                                                    |
|   |                           |                | Отчет                                                                                                    |
|   | Отситствуют результаты    |                |                                                                                                    |
|   |                           | and the second |                                                                                                    |
|   |                           |                | эстановить период                                                                                                    |
|   |                           | The States     | Настройка                                                                                                    |
|   |                           |                |                                                                                                    |
|   |                           |                |                                                                                                    |
|   |                           | E E State      | and the second second se |
|   | Справка                   | ОК             | Отмена                                                                                                    |

Рисунок 5 - Окно «Состояние системы»

В открывшемся диалоговом окне установить параметры в соответствии с рисунком 6, нажать кнопку «ОК». В окне «Состояние системы» нажать кнопку «Запуск».

| 1.Ш      | ред тести<br>ум (колеб: | рованием нас<br>ания линии 1( | троить интерф<br>)0% меньше за | ерометр<br>данных в опре | деленной с    | бгсРежим             |             |                                   |
|----------|-------------------------|-------------------------------|--------------------------------|--------------------------|---------------|----------------------|-------------|-----------------------------------|
| v        | Область                 | 2200,00                       | см-1                           | 2100,00                  | см-1          | • Авто (с тур        | елью)       | 🔿 Ручной                          |
|          |                         |                               | Предел СКВ                     | 0,1120                   | - WER         | Запрос на уб         | ирание пр   | ообы:<br>a or clean the accessory |
|          |                         | Предел о                      | т пика до пика                 | 0,6100                   |               | - Di une se          | ampro di ec | or actinuite accessiony           |
|          |                         |                               | Предел тренда                  | 0.0280                   |               |                      |             |                                   |
| 2. Te    | ст пропус               | кания (Отнош                  | ение к эталону                 | больше задани            | HOFO 8 3-X TO | учках)               |             | Спектр сравнения                  |
| Z        |                         | Частота                       |                                | Не менее                 |               |                      |             | In the second                     |
|          | Z                       | 3990.00                       | см-1                           | 80.0                     | %T            |                      |             |                                   |
|          | ₹                       | 2600,00                       | см-1                           | 80.0                     | %T            |                      |             |                                   |
|          | V                       | 1000,00                       | см-1                           | 80.0                     | %T            |                      |             | Спектр сравнения                  |
| 3. П     | роверка за              | агрязнений (Л                 | иния 100% них                  | ке заданного з           | начения в З   | -х областях)         |             | TH, 06 Mai 2019                   |
| V        |                         | Обпасть от                    | South States                   | до                       |               | Не более             | Tell al     | Накопление                        |
|          | A                       | 3100,00                       | см-1                           | 2800,00                  | см-1          | 0,2                  | Abs         |                                   |
|          | Z                       | 1800,00                       | см-1                           | 1600,00                  | CM-1          | 0,2                  | Abs         | A STATE OF STREET, ST.            |
|          | Z                       | 1300,00                       | См-1                           | 1100.00                  | см-1          | 0,2                  | Abs         | A States                          |
| 4. To    | чность шк               | алы частот (П                 | ю 3 пикам стан                 | дарта)                   |               |                      | Control Ca  | (Correction                       |
| <b>v</b> | -                       | Положение                     | пика                           | Допустимое               | отклонение    | of the second second |             | Открыть                           |
|          | V                       | 3060,00                       | см-1                           | ±   1,00                 | CM-1          |                      | Kaller.     | Сохранить                         |
|          | Q                       | 1601,00                       | см-1                           | ± 1,00                   | см-1          |                      |             | Computer                          |
|          | A                       | 1028,30                       | см-1                           | ± ] 1,00                 | См-1          |                      |             | Corpanite A                       |
| 5.00     | отометрич               | еская точност                 | ть (По высоте 3                | пиков стандар            | ma)           |                      |             | По умолчан                        |
| V        |                         | Положение                     | пика                           | Высота пика              |               | Допустимое           |             |                                   |
|          | V                       | 1154,50                       | см-1                           | 0.29                     | Abs           | ± 0,15               | Abs         | Cnpa                              |
|          | A                       | 1028,30                       | см-1                           | 0,64                     | Abs           | ± 0,15               | Abs         | Conpa                             |
|          | A                       | 1601,30                       | см-1                           | 0,94                     | Abs           | ± 0.20               | Abs         |                                   |

Рисунок 6 – Настройка проведения теста исправности системы

8.2.2.2 Спектрометр автоматически проходит тест, по завершении которого на рабочем экране отображается протокол с результатами (см. рисунки 7). Результаты теста автоматически сохраняются в формате «pdf» на ПК в рабочей папке программы «OMNIC».

Если тест проведен успешно, то в графе «Результат» напротив каждого измеренного пункта будет указано «Прошел».

Исправность системы

| Описание                                | Не более | Не менее | Измерено | Результат |
|-----------------------------------------|----------|----------|----------|-----------|
| Гест пропускания (%Т)                   |          |          |          |           |
| Пропускание на 3990,00 (ст-1)           | 120,0    | \$0,0    | 99,95    | Прошел    |
| Пропускание на 2600,00 (сm-1)           | 120,0    | \$0,0    | 99,97    | Прошел    |
| Пропускание на 1000,00 (сm-1)           | 120,0    | \$0,0    | 99,99    | Прошел    |
| Thorent's B3 13FD93Webue                |          |          |          |           |
| Загрязнение 3100,00 to 2800,00 (ст-1)   | 0,2      | 0,0      | 0,0      | Прошел    |
| Загрязнение 1800,00 to 1600,00 (ст-1)   | 0,2      | 0,0      | 0,0      | Прошел    |
| Загрязнение 1300,00 to 1100,00 (сm-1)   | 0,2      | 0,0      | 0,0      | Прошел    |
| Пум                                     |          |          |          |           |
| Наклон линии 100% 2200,00 - 2100,00 (%) | 0,61     | 0,0      | 0,012    | Прошел    |
| СКВ шум 2200,00 - 2100,00               | 0,112    | 0,0      | 0,002    | Прошел    |
| Предел треда шумов                      | 0,028    | -0,028   | 0,0      | Прошел    |
| Гочность волновых чисел                 |          |          |          |           |
| Пик на 3060,00 (ст-1)                   | 3061,0   | 3059,0   | 3059,72  | Прошел    |
| Пик на 1601,00 (ст-1)                   | 1602,0   | 1600,0   | 1601,01  | Прошел    |
| Пик на 1028,30 (ст-1)                   | 1029,3   | 1027,3   | 1028,39  | Прошел    |
| Фотометрическая точность                |          |          |          |           |
| Высота пика на 1154,50 (cm-1)           | 0,44     | 0,14     | 0.3      | Прошел    |
| Высота пика на 1028,30 (cm-1)           | 0,79     | 0,49     | 0,63     | Прошел    |
| Высота пика на 1601,30 (cm-1)           | 1,14     | 0,74     | 0,92     | Прошел    |
|                                         |          |          |          |           |
| Быполнено:Должно                        | xrts:    |          | .tara:   |           |
|                                         |          |          |          |           |

Рисунок 7 – Протокол теста

8.2.2.3 Спектрометры считаются прошедшими операцию поверки, если в протоколе прохождения диагностики все измеренные параметры отмечены - «Прошел».

#### 8.2.3 Определение отношения сигнал-шум

8.2.3.1 Для выполнения сканирования в рабочем окне нажать кнопку «Параметры эксперимента», в открывшимся окне во вкладках «Измерение», «Оптика», «Фурье» установить параметры в соответствии с рисунком 8. Нажать кнопку «ОК».

Спектрометр автоматически последовательно проводит сканирование фона и образца, и рассчитывает 100 % линию пропускания, как отношение сигнала однолучевого спектра к сигналу шума кюветного отделения.

| Примерное время накопления: 00:01:01<br>Сканов:<br>Разрешение: 4.<br>Выборка: 0,482 cm-1<br>Формат: Пропускание Т<br>Коррекция: Нет<br>Посмотр данных<br>Показывать полускание<br>Фиксировать ось У в окне накопления<br>Мин: 0:00<br>Макс: 2:00 | змерение Оптика Проверки                                                                                                    | Фурье Диагностика Конфигурация                                                                                                    |
|----------------------------------------------------------------------------------------------------|----------------------------------------------------------------------------------------------------|----------------------------------------------------------------------------------------------------|
| Спектр сравнения<br>Формат: Пропускание Т •<br>Коррекция: Нет •<br>Аат. подавление атмосферы<br>Просмотр данных<br>Показывать полускание<br>Фиксировать ось У в окне накопления<br>Мин. 900 Макс: 200 Описание эксперимента:                     | Примерное время накопления. 00:01:01<br>Сканов:<br>Разрешение: 4.                                                                                                    | Данные<br>Актосохранение Сохр. интерферограммы<br>Шаблон:<br>с.\my documents\omnic\autosave\0001.sps                                                                                   |
| Название эксперимента:     This is the default experiment file.       Transmission     This is the default experiment file.                                                                                                    | Формат: Пропускание Т<br>Коррекция: Нет<br>Авт. подавление атмосферы<br>Посмотр данных<br>Показывать пропускание<br>Фиксировать ось У в окне накопления<br>Мин: 0.00 Макс: 2.00<br>Название эксперимента:<br>Тгалsmission | Спектр сравнения<br>О Перед каждой пробой<br>О После каждой пробы<br>О Через каждые<br>120 млнут<br>Записанный файл;<br>Списание эксперимента:<br>Тhis is the default experiment file. |

| ние Оптика                                                                                                    | Проверки                                                                                                    | Фурье Диално                                                                                                    | остика Конфигур                                                                    |
|----------------------------------------------------------------------------------------------------|----------------------------------------------------------------------------------------------------|----------------------------------------------------------------------------------------------------|------------------------------------------------------------------------------------|
| З Макс.: 7,34 M                                                                                                    | ин.: -4,13 Поз.: 2                                                                                                    | 048 Параметр                                                                                                    | Значение                                                                           |
| 🕘 🕑 Мин/Макс 🤇                                                                                                    | ) Размах                                                                                                    | Кюветное отделение                                                                                                    | Главн.                                                                             |
|                                                                                                    |                                                                                                    | Детектор                                                                                                    | DTGS KBr                                                                           |
|                                                                                                    |                                                                                                    | Светоделитель                                                                                                    | KBr                                                                                |
|                                                                                                    |                                                                                                    | Источник                                                                                                    | ИК                                                                                 |
| 1                                                                                                    |                                                                                                    | Приставка                                                                                                    | Smart OMNI-Trans                                                                   |
| h                                                                                                    | ~~~~~~~~~~~~~~~~~~~~~~~~~~~~~~~~~~~~~~~                                                                                                    | Окна                                                                                                    | 4000 400                                                                           |
|                                                                                                    |                                                                                                    | Макс предел                                                                                                    | 4000 400                                                                           |
|                                                                                                    |                                                                                                    | Мин. предел                                                                                                    | 400                                                                                |
|                                                                                                    |                                                                                                    | Усиление 1                                                                                                    | 10                                                                                 |
| 1                                                                                                    |                                                                                                    | Скорость                                                                                                    | 0.4747                                                                             |
|                                                                                                    |                                                                                                    | Диафрагма                                                                                                    | Среднее разреше                                                                    |
|                                                                                                    | 2000                                                                                                    | Устройство смены                                                                                                    | 3                                                                                  |
| Точк                                                                                                    | И                                                                                                    | Колесо аттенюаторов                                                                                                    | Открыть                                                                            |
| ка Открыть Со                                                                                                    | праниты Сохр. как                                                                                                    | б                                                                                                    |                                                                                    |
| аметры эксперимента - с<br>мерение Оптика                                                                                                    | c/my documents/omnic/                                                                                                    | б<br>рагат\ОММLехр<br>Фурье Диалнос                                                                                                    | тика Конфигурацио                                                                  |
| ка Открыть Со<br>аметры эксперимента - с<br>мерение Оптика<br>Имгарододиня                                                                                                    | суллу documents/omnic/<br>Проверки                                                                                                    | б<br>рагат\OMNLexp<br>Фурье Диагнос<br>Алт Исключение диалазо                                                                              | тика Конфигурация                                                                  |
| ка Открыть Со<br>имеры эксперимента - с<br>мерение Отписа<br>Интерполяция                                                                                                    | суранить Сохр. как<br>c/my documents/omnic/<br>Проверки<br>Уровень 2 _                                                                                                    | б<br>Фурье Диагнос<br>Авт. Исключение диалазо<br>Блок Начало                                                                               | тика Конфилурацио<br>нов:<br>Конец                                                 |
| ка Открыть Со<br>зметры эксперимента - с<br>мерение Отписа<br>Интерполяция<br>Аподизация                                                                                                    | сураниты Сохр. как<br>c/my documents/omnic/u<br>Проверки<br>Уровень 2 •<br>Blackman-Harris •                                                                                                    | б<br>Фурье Днагнос<br>Авт. Исключение диапазо<br>Блок Начало                                                                               | тика Конфилурацио<br>нов:<br>Конец<br>0.00                                         |
| ка Открыть Со<br>змеры эксперименте - с<br>амерение Оттика<br>Интерполяция.<br>Аподизация.<br>Фазовая коррекция                                                                                                    | Сохр. как<br>Coxp. как<br>Сохр. как<br>Проверки<br>Уровень 2<br>Вlackman-Harris<br>Mertz                                                                                                    | Б<br>Фурье Диагнос<br>Аат. Исключение диалазо<br>Блок Начало<br>Влок Начало<br>0.00                                                        | тика Конфилурацио<br>нов:<br>Конец<br>0.00<br>0.00                                 |
| ка Открыть Сол<br>аметры эксперимента - с<br>мерение Оттика<br>Интерполяция<br>Аподизация<br>Фазовая коррекция<br>Выборка по диапазон                                                                                                    | суранить Сохр. как<br>Coxp. как<br>Проверки<br>Уровень 2 •<br>Blackman-Harris •<br>Mertz •                                                                                                    | Б<br>рагат\OMNLexp<br>Фурье Днагнос<br>Авт Исключение днапазо<br>Блок Начало<br>0.00<br>0.00<br>0.00<br>0.00                               | тика Конфилурацио<br>нов:<br>Конец<br>0.00<br>0.00<br>0.00                         |
| ка Открыть Сол<br>аметры эксперимента - с<br>мерение Оттика<br>Интерполяция<br>Аподизация<br>Фазовая коррекция<br>Выборка по диапазон<br>Выборка                                                                                                    | сулнить Сохр. как<br>Coxp. как<br>Проверки<br>Уровень 2 –<br>Вlackman-Harris –<br>Mertz –<br>ry                                                                                                    | Б<br>рагат\OMNLexp<br>Фурье Диагнос<br>Авт. Исключение диапазо<br>Блок Начало<br>0,00<br>0,00<br>0,00                                      | тика Конфилурацио<br>нов:<br>Конец<br>0.00<br>0.00<br>0.00<br>0.00                 |
| ка Открыть Сол<br>аметры эксперимента - с<br>амерение Оттика<br>Интерполяция<br>Аподизация<br>Фазовая коррекция<br>▼ Выборка по диапазон<br>Выборка<br>♥ бильтры по скорости                                                                                                    | сулнить Сохр. как<br>Coxp. как<br>Проверки<br>Уровень 2 •<br>Вlackman-Harris •<br>Mertz •<br>1.0 •                                                                                                    | Б<br>рагат\OMNLexp<br>Фурье Днагнос<br>Авт. Исключение днапазо<br>Блок Начало<br>0.00<br>0.00<br>0.00<br>0.00<br>Назначение Макроса дл     | тика Конфилурацио<br>нов:<br>Конец<br>0.00<br>0.00<br>0.00<br>0.00<br>0.00<br>0.00 |
| ка Открыть Со<br>миерение Оттика<br>Интерполяция<br>Аподизация<br>Фазовая коррекция<br>Фазовая коррекция<br>Выборка по диапазон<br>Выборка<br>Фильтры по скорости<br>Фильтр НЧ                                                                                                    | сулнить Сохр. как<br>Coxp. как<br>Проверки<br>Уровень 2 •<br>Вlackman-Harris •<br>Mertz •<br>1.0 •<br>11000 •                                                                                                    | Б<br>рагат\OMNLexp<br>Фурье Днагнос<br>Авт Исключение диапазо<br>Блок Начало<br>0.00<br>0.00<br>0.00<br>0.00<br>Назначение Макроса дл      | тика Конфилурацио<br>нов:<br>Конец<br>0.00<br>0.00<br>0.00<br>0.00<br>0.00<br>0.00 |
| ка Открыть Со<br>аметры эксперимента - с<br>мерение Оттика<br>Интерполяция<br>Аподизация<br>Фазовая коррекция<br>Изыборка по диапазон<br>Выборка по диапазон<br>Выборка<br>Инпытр НЧ.<br>Фильтр RH-                                                                                                    | сулнить Сохр. как<br>сулну documents/omnic()<br>Проверки<br>Уровень 2 •<br>Вlackman-Harris •<br>Метг •<br>1.0 •<br>11000 •<br>20 •                                                                                                    | Б<br>рагат\OMNLexp<br>Фурье Диагнос<br>Авт. Исключение диапазо<br>Блок Начало<br>0.00<br>0.00<br>0.00<br>Назначение Макроса дг             | тика Конфилурацио<br>нов:<br>Конец<br>0.00<br>0.00<br>0.00<br>0.00<br>0.00<br>0.00 |
| ка Открыть Со<br>миетры эксперимента - с<br>мерение Оттика<br>Интерполяция:<br>Аподизация:<br>Фазовая коррекция<br>Фазовая коррекция<br>Фазовая коррекция<br>Фазовая коррекция<br>Фильтры по скорости<br>Фильтр НЧ<br>Фильтр ВЧ                                                                                                    | сулну documents/omnicly<br>Проверки<br>Уровень 2 •<br>Вlackman-Harris •<br>Менtz •<br>1.0 •<br>11000 •<br>20 •                                                                                                    | Б<br>рагат\OMNLexp<br>Фурье Диагнос<br>Авт. Исключение диапазо<br>Блок Начало<br>0,00<br>0,00<br>0,00<br>Назначение Макроса дг             | тика Конфилурацио<br>нов:<br>Конец<br>0.00<br>0.00<br>0.00<br>0.00<br>0.00<br>0.00 |
| ка Открыть Со<br>миетры эксперимента - с<br>миерение Оттика<br>Интерполация:<br>Аподизация:<br>Фазовая коррекция<br>✓ Выборка по диапазон<br>Выборка<br>✓ Фильтры по скорости<br>Фильтр НЧ<br>Односторонняя интер<br>Перео измалелиныте                                                                                                    | сулнить Сохр. как<br>Сохр. как<br>Проверки<br>Уровень 2 •<br>Васктал-Натиз •<br>Метг •<br>1.0 •<br>11000 •<br>20 •<br>роферограмма<br>верзалисиць спекточна                                                                                                    | Б<br>рагат\ОММ.сер<br>Фурье Диалнос<br>Авт. Исключение диалаао<br>Блок Начало<br>0.00<br>0.00<br>0.00<br>Назначение Макроса дг             | тика Конфилурацио<br>нов:<br>Конец<br>0.00<br>0.00<br>0.00<br>0.00<br>0.00         |
| ка Открыть Со<br>миетры эксперимента - с<br>мерение Оттика<br>Интерполяция:<br>Аподизация:<br>Фазовая коррекция<br>Фазовая коррекция<br>Фазовая коррекция<br>Фазовая коррекция<br>Фазовая коррекция<br>Фазовая коррекция<br>Фильтр Выборка<br>Фильтр НЧ<br>Односторонняя интер<br>Перед измерением п                                        | сулнить Сохр. как<br>Сохр. как<br>Сохр. сохр. как<br>Сохр. сохр. как<br>Сохр. сохр. как<br>Сохр. сохр. сохр. как<br>Сохр. сохр. со | Б<br>риат\ОММЕкр<br>Фурье Днаннос<br>Аят Исключение диалаао<br>Блок Начало<br>0.00<br>0.00<br>0.00<br>0.00<br>Назначение Макроса дг        | тика Конфилрация<br>нов:<br>Конец<br>0.00<br>0.00<br>0.00<br>0.00<br>0.00          |
| ка Открыть Со<br>зиметры эксперимента - с<br>имерение Оттика<br>Интерполяция:<br>Фазовая коррекция<br>Фазовая коррекция<br>Фазовая коррекция<br>Фазовая коррекция<br>Фазовая коррекция<br>Фазовая коррекция<br>Фазовая коррекция<br>Фазовая коррекция<br>Фазовая коррекция<br>Фазовая коррекция<br>Паредизмереннем п<br>Внешкий запуск изме | странить Сохр. как<br>Coxp. как<br>Проверки<br>Уровень 2 •<br>Вlackman-Harris •<br>Метг •<br>Поо •<br>11000 •<br>20 •<br>Ферограмма<br>верезлустить слектроми<br>зрения                                                                                                    | Б<br>рагат\ОММСер<br>Фурье Дианнос<br>Аат. Исключение диалазо<br>Блок Начало<br>0.00<br>0.00<br>0.00<br>0.00<br>Назначение Макроса дл      | тика Конфилрацио<br>нов:<br>Конец<br>0.00<br>0.00<br>0.00<br>0.00                  |
| ка Открыть Со<br>аметры экспериментя - с<br>мерение Оттика<br>Интерполяция:<br>Флазовая коррекция<br>Фазовая коррекция<br>Фазовая коррекция<br>Фазовая коррекция<br>Выборка по диапазон<br>Выборка<br>Выборка по диапазон<br>Выборка<br>Фильтр НЧ<br>Фильтр ВЧ<br>Односторонняя интер<br>Перед измерением п<br>Внешний запуск изме          | суранить Сохр. как<br>Coxp. как<br>Проверки<br>Уровень 2 •<br>Вlackman-Harris •<br>Мели<br>1.0 •<br>11000 •<br>20 •<br>Фрерограмма<br>верезапустить слектроми<br>зрения                                                                                                    | Б<br>рагат\ОММСер<br>Фурье Дианнос<br>Аат. Исключение диалазо<br>Блок Начало<br>0.00<br>0.00<br>0.00<br>Назначение Макроса дг              | тика Конфилурацио<br>нов:<br>Конец<br>0.00<br>0.00<br>0.00<br>0.00                 |
| ка Открыть Со<br>змерение Оттика<br>Интерполяция:<br>Аподизация:<br>Фазовая коррекция<br>Фазовая коррекция<br>Фазовая коррекция<br>Выборка по диапазон<br>Выборка по диапазон<br>Выборка<br>Фильтр НЧ<br>Фильтр ВЧ<br>Односторонняя интер<br>Перед измерением п<br>Внешний запуск изме                                                      | сохр. как<br>Coxp. как<br>Проверки<br>Уровень 2 •<br>Вlackman-Harris •<br>Метг •<br>1.0 •<br>11000 •<br>20 •<br>рферограмма<br>верезалустить спектроми<br>грения                                                                                                    | Б<br>Фуре Днанюс<br>Аат. Исключение диалазо<br>Блок Начало<br>0,00<br>0,00<br>0,00<br>0,00<br>Назначение Макроса дг                        | тика Конфилурацио<br>нов:<br>Конец<br>0.00<br>0.00<br>0.00<br>0.00<br>0.00         |
| ка Открыть Со<br>змерение Оттика<br>Интерполяция:<br>Аподизация:<br>Фазовая коррекция<br>Фазовая коррекция<br>Выборка по диапазон<br>Выборка по диапазон<br>Выборка<br>Фильтр НЧ<br>Фильтр ВЧ<br>Односторонняя интер<br>Перед измерением п<br>Внешний запуск изме                                                                           | сулнить Сохр. как<br>Coxp. как<br>Проверки<br>Уровень 2 •<br>Вlackman-Harris •<br>Мегtz •<br>Поо •<br>11000 •<br>20 •<br>роферограмма<br>нерезапустить спектроми<br>роекия                                                                                                    | б<br>рагат\ОММЕер<br>Фуре Днанюс<br>Аат. Исключение диалазо<br>Блок Начало<br>0,00<br>0,00<br>0,00<br>0,00<br>Назначение Макроса дг<br>етр | тика Конфилрацио<br>нов:<br>Конец<br>0.00<br>0.00<br>0.00<br>0.00<br>0.00          |

а – вкладка «Измерение»; б – вкладка «Оптика»; в – вкладка «Фурье» Рисунок 8 – Окно «Параметры эксперимента»

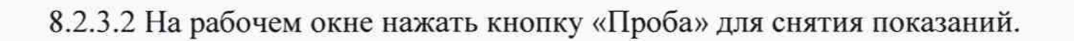

8.2.3.3 Для анализа полученного в п. 8.2.3.2 спектра на рабочем окне выбираем «Вид» - «Пределы» в соответствии с рисунком 9. Используется шум вблизи 2200 см<sup>-1</sup>, чтобы избежать влияния пиков водяного пара (от 4500 до 3500 и от 2100 до 1300 см<sup>-1</sup>) и CO<sub>2</sub> (от 2400 до 2300 см<sup>-1</sup>). Нажать «ОК».

| Пределы г | IO X       |
|-----------|------------|
| OT:       | До:        |
| 2100.00   | 2050.00    |
| пределы п | 0 Y        |
| OT.       | До:        |
| 99,906    | 100,064    |
| 🗎 Для все | х спектров |
|           |            |
|           | ОК         |
| Canada    | Omiaua     |

Рисунок 9 - Окно «Пределы»

8.2.3.4 На рабочем окне выбрать «Анализ» - «Шум», на открывшемся окне «Шум» отображается измеренное значение сигнал – шума выбранного спектра - «Peak-to-peak».

| Шум | 1994 - Contra 1997 - Contra 1997 - Contra 1997 - Contra 1997 - Contra 1997 - Contra 1997 - Contra 1997 - Contra |
|-----|----------------------------------------------------------------------------------------------------|
| 0   | Range:( 2100,000 2050,000 ) Peak-to-peak: 0,00567 RMS: 0,00119                                                  |
|     | DK                                                                                                    |

Рисунок 10 - Окно «Шум»

8.2.3.5 Повторить 4 раза снятие показаний в соответствии с п. 8.2.3.2 по 8.2.3.4.

8.2.3.6 Из значений, полученных в п. 8.2.3.4 и п. 8.2.3.5, рассчитать среднее значение отношение сигнал – шум, R<sub>i</sub>, по формуле (1):

$$\bar{R}_i = 100 / \frac{\sum_{i=1}^5 R_i}{5}, \tag{1}$$

где  $R_i$  – измеренное значение отношения сигнал - шум

і – номер измерения.

8.2.4 Спектрометры считаются прошедшими операцию поверки, если полученное значение соотношения сигнал-шум при стандартных условиях без продувки не менее 10000:1.

#### 8.3 Проверка идентификации программного обеспечения

Проверить соответствие идентификационных данных программного обеспечения сведениям, приведенным в описании типа на спектрометры.

8.3.1 Для просмотра идентификационных данных программного обеспечения спектрометров необходимо в рабочем окне ПО (см. рисунок 4) зайти во вкладку «Справка» и затем выбрать на раздел «О программе». На рабочем окне программы отобразится наименование и номер версии программного обеспечения (см. рисунок 11).

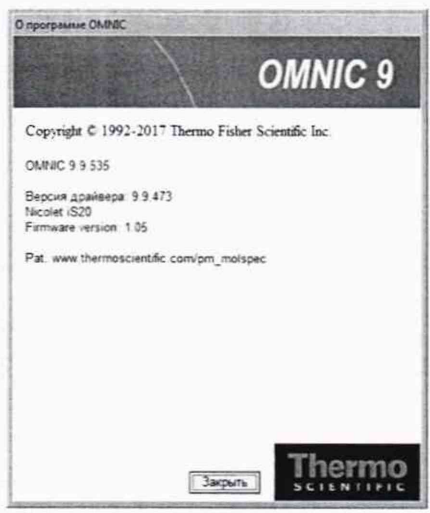

Рисунок 11 - Идентификационные данные программного обеспечения

8.3.2 Спектрометры считаются прошедшими операцию поверки, если идентификационные данные программного обеспечения соответствуют значениям, приведенным в таблице 3.

Таблица 3 - Идентификационные данные

| Идентификационные данные (признаки)          | Значение       |
|----------------------------------------------|----------------|
| Идентификационное наименование ПО            | OMNIC          |
| Номер версии (идентификационный номер) ПО    | не ниже 9.8.00 |
| Цифровой идентификатор ПО (контрольная сумма |                |
| исполняемого кода)                           | -              |

## 8.4 Определение метрологических характеристик

## 8.4.1 Определение спектрального диапазона измерений по школе волновых чисел

8.4.1.1 В рабочем окне нажать кнопку «Параметры эксперимента», в открывшимся окне во вкладках «Измерение», «Оптика», «Фурье» установить параметры в соответствии с рисунком 12. Нажать кнопку «ОК».

| 1змерение О                                                                      | ппика                                              | Проверки | Фурье                                            | Диагностика            | Конфигурация            |
|----------------------------------------------------------------------------------|----------------------------------------------------|----------|--------------------------------------------------|------------------------|-------------------------|
| Примерное врем                                                                   | я накопления:                                      | 00:01:01 | Данные                                           |                        | una constant            |
| Сканов:                                                                          | <u>51</u>                                          |          | - Astocoxpanenne                                 | V Coup white           | pweporpannio            |
| Разрешение:                                                                      | 4.                                                 | •        | Wather Comments Low                              | niclastora.a)00        | G1 sna                  |
| Выборка                                                                          | 0,482 cm-1                                         |          | Спектр сравнения-                                | and Bolobard Re        | e (                     |
| Формат.                                                                          | Пропускание                                        | T 💌      | 🕑 Перед каждой про                               | бой                    |                         |
| Коррекция: Нет •                                                                 |                                                    |          | О Поспе каждой пробы                             |                        |                         |
| Авт. подавления<br>Просмотр данн<br>Показывать про<br>Фиксировать ос<br>Мину Пол | а атмосферы<br>ых<br>опускание<br>съ Y в окне нако | пления   | О Через каждые<br>О Записанный файл:<br>Всего В4 | [120<br>] сканов сравн | минут<br>Поиск<br>нения |
| WINHE DOOD                                                                       | Make                                               | 2,00     | Описание эксперимен                              | ita,                   | a the set               |
| Название эксперимента:                                                           |                                                    |          | This is the default experiment file.             |                        |                         |
| Transmission                                                                     | 100 No. 10                                         | La start |                                                  | A 340 - 54 - 54        |                         |

| ізмерени      | е Оптика                                | Про               | верки      | Фурье                     | Диагнос                                                                                                    | тика         | Конфигур  | ация           |
|---------------|-----------------------------------------|-------------------|------------|---------------------------|----------------------------------------------------------------------------------------------------|--------------|-----------|----------------|
| Б⊣ Макс.: 7,0 |                                         | Мин.: -5,05       | Поз.: 2048 | Параметр                  |                                                                                                    | Значение     |           | 100            |
|               | • Мин/Макс                              | О Размах          |            | Кюветное отд              | еление                                                                                                    | Главн        |           | -1             |
|               |                                         |                   |            | Детектор                  |                                                                                                    | DTGS K       | Br        | -              |
|               |                                         |                   |            | Светоделител              | ь                                                                                                    | KBr          |           | -              |
|               |                                         |                   |            | Источник                  |                                                                                                    | ИК           |           | -              |
|               |                                         | 1                 |            | Приставка                 |                                                                                                    | Smart O      | MNI-Trans | -              |
|               |                                         | ά.                |            | Окна                      |                                                                                                    |              |           | -              |
|               | ~~~~~~~~~~~~~~~~~~~~~~~~~~~~~~~~~~~~~~~ | harm              | ~~~~~      | Рек. диал<br>Макс. предел | тазон                                                                                                    | 4000<br>8300 | 0 400     | and the second |
|               |                                         |                   | 1          | Мин. предел               |                                                                                                    | 4000         |           | - 8            |
|               |                                         |                   | Усиление:4 |                           | 4.0                                                                                                    |              | 7         |                |
| 2000          |                                         | Скорость          |            | 0.4747                    |                                                                                                    | -            |           |                |
|               |                                         | Диафрагма         |            | Высокон                   | е разреше                                                                                                    | -            |           |                |
|               |                                         | Устройство см     | лены       | 1                         | and the second second se | 1            |           |                |
|               | т                                       | очки              |            | Колесо аттени             | оаторов                                                                                                    | Открыть      |           | -1             |
| CTON          | Звук                                    | <del>[  </del> ]  |            |                           |                                                                                                    |              |           | の日本の           |
| Справка       | Открыть                                 | Сохранить         | Сохр. как  |                           |                                                                                                    |              | ок 🔵 🕡    | отме           |
|               |                                         | the second second |            | б                         |                                                                                                    |              |           |                |

| ізмерение Оптика      |           | Проверки                                 | Фурье      | Диагно          | стика Кон | фигурация |
|-----------------------|-----------|------------------------------------------|------------|-----------------|-----------|-----------|
| Интерполяция:         | Уровень   | 2                                        | - Авт. Иси | лючение диапази | жов       |           |
| Алодизация:           | Happ-Ge   | nzel _                                   | - Блок     | Начало          | Конец     | 52        |
| Фазовая коррекция:    | Mertz     |                                          |            | 0.00            | 0,00      | 1         |
| 🗹 Выборка по диапазон | ły        |                                          | -          | 0.00            | 0.00      | 1         |
| Выборка:              | 1.0       | 1.1.1.1.1.1.1.1.1.1.1.1.1.1.1.1.1.1.1.1. | -          | 0,00            | 0.00      |           |
| 🗹 Фильтры по скорости |           |                                          | Назначе    | ние Макроса дг  |           | Поиск_    |
| Фильтр НЧ:            | 11000     |                                          | -          |                 |           |           |
| Фильтр ВЧ:            | 20        | •                                        | -          |                 |           |           |
| 🗎 Односторонняя интер | ферограм  | IMa                                      |            |                 |           |           |
| Перед измерением п    | ерезапуст | ить спектро                              | метр       |                 |           |           |
| 🖻 Внешний запуск изме | рения     |                                          |            |                 |           |           |
|                       |           |                                          |            |                 |           |           |
|                       |           |                                          |            |                 |           |           |
|                       |           |                                          |            |                 |           |           |
|                       |           |                                          |            |                 |           |           |
| Справка) (Открыть) (  | Сохранить | Corp. Ka                                 | ×          |                 | ОК        | Отмена    |

а – вкладка «Измерение»; б – вкладка «Оптика»; в – вкладка «Фурье» Рисунок 12 – Окно «Параметры эксперимента» для спектрального диапазона

8.4.1.2 На рабочем окне нажать «Проба», после чего появляется диалоговое окно, в котором необходимо указать название спектра, нажать «ОК».

8.4.1.3 В диалоговом окне «Подтверждение» нажать «ОК» для запуска измерения спектра сравнения.

8.4.1.4 По завершении измерения спектра сравнения установить в кюветное отделение спектрометра меру волнового числа МВЧ-001 для определения спектрального диапазона от 3100 до 500 см<sup>-1</sup> и в появившемся диалоговом окне нажать кнопку «ОК» для запуска измерения.

8.4.1.5 По завершении измерения MBЧ-001 на экран рабочего окна открывается спектр поглощения мер. Для определения пиков спектра поглощения мер волновых чисел необходимо в меню выбрать вкладку «Анализ» - «Поиск пиков» (см. рисунок 13).

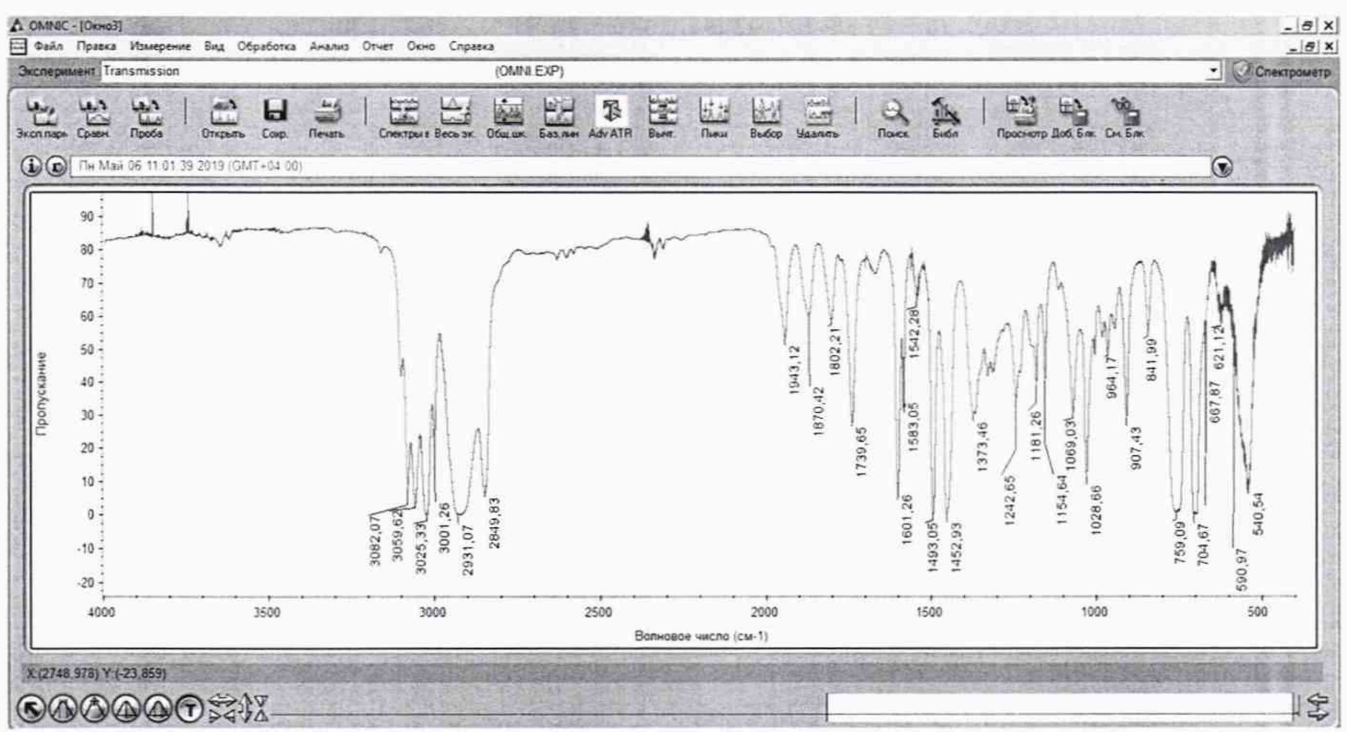

Рисунок 13 - Спектр поглощения меры волновых чисел

8.4.1.6 Записать в протокол (приложение A) значения волновых чисел, соответствующих максимальным ординатам линий поглощения меры волнового числа MBЧ-001 ( $3082 \pm 10$ ); ( $3060 \pm 10$ ); ( $2849 \pm 10$ ); ( $1943 \pm 10$ ); ( $1802 \pm 10$ ); ( $1601 \pm 10$ ); ( $1154 \pm 10$ ); ( $1028 \pm 10$ ); ( $841 \pm 10$ ); ( $540 \pm 10$ ) см<sup>-1</sup>.

8.4.1.7 Повторить 4 раза действия пп. с 8.4.1.2 по 8.4.1.6 ещё 4 раза.

8.4.1.8 Из значений волновых чисел, соответствующих максимальным ординатам линий поглощения, полученным в пп. 8.4.1.6 и 8.4.1.7 настоящей методики поверки рассчитать среднее арифметическое значение волновых чисел  $\overline{v}_i$ , см<sup>-1</sup>, по формуле (2):

$$\overline{v}_i = \frac{\sum_{i=1}^{5} v_i}{5},\tag{2}$$

где v<sub>i</sub> – измеренное значение волнового числа, соответствующее максимальной ординате линии поглощения, см<sup>-1</sup>.

8.4.1.9 Спектрометры считаются прошедшими операцию поверки, если спектральный диапазон измерений по шкале волновых чисел составляет от 3100 до 500 см<sup>-1</sup>.

### 8.4.2 Расчёт абсолютной погрешности измерений по шкале волновых чисел

8.4.2.1 Рассчитать значение абсолютной погрешности измерений по шкале волновых чисел для каждой линии, см<sup>-1</sup>, по формуле (3):

$$\Delta v = v_i - v_{oi} , \qquad (3)$$

где v<sub>oi</sub> – действительные значения линий поглощения спектра, см<sup>-1</sup> (из свидетельства о поверке на меры волновых чисел).

8.4.2.2 За абсолютную погрешность измерений по школе волновых чисел принимают наибольшее значение Δν, см<sup>-1</sup>.

8.4.2.3 Спектрометры считаются прошедшими операцию поверки, если значение абсолютной погрешности измерений по шкале волновых чисел находится в пределах  $\pm 1.0$  см<sup>-1</sup>.

### 9 Оформление результатов поверки

9.1 Результаты измерений заносятся в протокол (приложение А).

9.2 Спектрометры, прошедшие поверку с положительным результатом, признаются годными и допускаются к применению. На них выдается свидетельство о поверке установленной формы и наносят знак поверки согласно Приказу Министерства промышленности и торговли Российской Федерации №1815 от 02.07.2015 «Об утверждении Порядка проведения поверки средств измерений, требования к знаку поверки и содержанию свидетельства о поверке».

9.3 Спектрометры, прошедшие поверку с отрицательным результатом, признаются непригодными, не допускаются к применению. Выписывают «Извещение о непригодности» с указанием причин в соответствии с требованиями Приказа Министерства промышленности и торговли Российской Федерации №1815 от 02.07.2015.

| Начал | тьник отдела ФГУП «ВНИИОФИ»     | had      | А.В. Иванов      |
|-------|---------------------------------|----------|------------------|
| Веду  | ций инженер ФГУП «ВНИИОФИ» —    | ſ        | А.Н. Шобина      |
| Инже  | нер 1 категории ФГУП «ВНИИОФИ»  | S.       | Д.Н. Зябликов    |
| Инже  | енер 2 категории ФГУП «ВНИИОФИ» | Koficeng | В.А. Кормилицына |

ПРИЛОЖЕНИЕ А

| (Обязательно | )e) | ł |
|--------------|-----|---|
|--------------|-----|---|

к Методике поверки МП 035.Д4-19 «ГСИ. Фурье - спектрометры инфракрасные модели Nicolet iS20. Методика поверки»

## протокол

первичной / периодической поверки

от «\_\_\_\_\_»\_\_\_\_201\_года

Средство измерений: Фурье - спектрометры инфракрасные модели Nicolet iS20 (Наименование СИ, тип (если в состав СИ входит несколько автономных блоков

то приводят их перечень (наименования) и типы с разделением знаком «косая дробь» / )

Зав.№ №/№

Заводские номера блоков

Принадлежащее Наименование юридического лица, ИНН

Поверено в соответствии с методикой поверки <u>МП 035.Д4-19 «ГСИ. Фурье</u> спектрометры инфракрасные модели Nicolet iS20. Методика поверки», утвержденной ФГУП «ВНИИОФИ» «13» мая 2019 года

Наименование документа на поверку, кем утвержден (согласован), дата

С применением эталонов

(наименование, заводской номер, разряд, класс точности или погрешность)

При следующих значениях влияющих факторов:

(приводят перечень и значения влияющих факторов, нормированных в методике поверки)

- температура окружающего воздуха, °С

- относительная влажность воздуха, %, не более
- атмосферное давление, кПа

Внешний осмотр:\_\_\_\_\_

#### Проверка идентификации программного обеспечения:

Таблица А.1 - Идентификационные данные программного обеспечения

| Идентификационные данные (признаки)          | Значение       |
|----------------------------------------------|----------------|
| Идентификационное наименование ПО            | OMNIC          |
| Номер версии (идентификационный номер) ПО    | не ниже 9.8.00 |
| Цифровой идентификатор ПО (контрольная сумма |                |
| исполняемого кода)                           | -              |

#### Опробование:\_\_\_\_\_

# Получены результаты поверки метрологических характеристик: Таблица А.2 - Результаты измерений

\_\_\_\_\_

| Характеристика                                                                                 | Результат | Требования<br>методики поверки |
|------------------------------------------------------------------------------------------------|-----------|--------------------------------|
| Спектральный диапазон измерений по шкале<br>волновых чисел, см <sup>-1</sup>                   |           | от 3100 до 500                 |
| Пределы допускаемой абсолютной погрешности измерений по шкале волновых чисел, см <sup>-1</sup> |           | ±1,0                           |

## Рекомендации

Средство измерений признать пригодным (или непригодным) для применения

Исполнители:

подписи, ФИО, должность